## <u>Guía para el registro y la identificación en la plataforma del Congreso Internacional</u> <u>Datos, Educación y Sociedad (CIDES)</u>

En este documento se recogen los pasos a seguir para registrarse y, posteriormente, identificarse en la plataforma del Congreso Internacional Datos, Educación y Sociedad (CIDES).

## Registro en la plataforma del congreso.

Paso 1: Acceda a la web del congreso (http://cides.culturaestadistica.com/).

| 1101 1101            |                                                                                                    |
|----------------------|----------------------------------------------------------------------------------------------------|
| Congreso In          | ternacional Datos. Educación v Sociedad                                                                                                    |
|                      |                                                                                                    |
|                      |                                                                                                    |
| ORGANIZACIÓN         |                                                                                                    |
| > Comité organizador | Inicio                                                                                                    |
| > Comité científico  |                                                                                                    |
|                      | 📕 🛔 ORGANIZACIÓN 😂 PRINCIPAL 📋 11 MARZO 2020 🐵 VISTO: 208                                                                                                    |
| ENVÍO DE TRABAJOS    | Primer anuncio                                                                                                    |
| > Envío de trabajos  | El Grupo de Investigación Datos, Educación, Inclusión y Sociedad de la Universidad de Granada, junto con el Grupo de 🛛 👳 🗸                                                                                                    |
| > Fechas importantes | Educación Estadística, ha organizado, en los años 2013, 2015 y 2019, las Jornadas Virtuales sobre Enseñanza de la Estadística,<br>Probabilidad y Combinatoria y el Congreso Internacional Virtual de Educación Estadística, con el objetivo de promover la investigación |

Paso 2: En el menú de la izquierda, haga clic en el botón *Crear una cuenta*, dentro de la sección *Registro*.

| Envío de trabajos     Fechas Importantes        | El Grupo de investigación Datos, Educación, Inclusión y Sociedad de la Universidad de Granada, junto con el Grupo de<br>Educación Estadística, ha organizado, en los años 2013, 2015 y 2019, las jornadas Virtuales sobre Enseñanza de la Estadística,<br>Probabilidad y Combinatoria y el Congreso Internacional Virtual de Educación Estadística, con el objetivo de promover la investigación<br>e innovación en el campo de la educación estadística a nivel iberoamericano. |
|-------------------------------------------------|----------------------------------------------------------------------------------------------------|
| <ul> <li>Inscripcion y pago de tasas</li> </ul> |                                                                                                    |
| REGISTRO                                        | En esta ocasión, se presenta la primera edición del <b>Congreso Internacional Datos, Educación y Sociedad</b> , a celebrar el <b>25, 26 y 27</b><br>de enero de 2021 en Granada (Virtual) que pretende aunar la necesidad de promover la necesidad de una educación                                                                                                    |
| 1 Usuario                                       | necesarios en una sociedad donde la desinformación ha alcanzado niveles preocupantes que deben ser tratados desde una                                                                                                    |
| Contraseña                                      | perspectiva educativa.                                                                                                    |
| Recuérdeme                                      | El Congreso incluirá la presentación de conferencias/seminarios, ponencias invitadas, comunicaciones y posters que refieran a temas                                                                                                    |
|                                                 | de investigación originales sobre Educación y Sociedad, desde una perspectiva basadas en datos.                                                                                                    |
| Crear una cuenta                                | En esta ocasión contamos como ponencias invitadas a investigadores internacionales de la altura de:                                                                                                    |
| > ¿Recordar usuario?                            | Angel Alsina, Universitat de Girona (España)                                                                                                    |
| > ¿Recordar contraseña?                         | <ul> <li>Joachim Engel, de la Ludwigsburg University of Education (Alemania)</li> <li>Iddo Gal, de la University of Haifa (Israel)</li> </ul>                                                                                                    |
| BUSCAR                                          | <ul> <li>Linana rauver, ue la Universidadi Nacional del Litoral (Argentina)</li> <li>Toda persona que quiera participar ha de realizar la inscripción en el sitio web del congreso, http://cides.culturaestadística.com,</li> </ul>                                                                                                    |
| Buscar                                          | cumplimentando los datos requeridos en el formulario correspondiente.                                                                                                    |

| Paso 3: Cumplimente con | sus datos el formulario que aparece. |
|-------------------------|--------------------------------------|
|-------------------------|--------------------------------------|

| TINI TINI TINI TIN            |                                   |
|-------------------------------|-----------------------------------|
| <b>Congreso Internacion</b>   | al Datos, Educación y Sociedad    |
|                               |                                   |
| ORGANIZACIÓN                  | * Campo obligatorio               |
| > Comité organizador          | Nombre *                          |
| > Comité científico           |                                   |
|                               | Usuario *                         |
| ENVÍO DE TRABAJOS             |                                   |
| > Envío de trabajos           | Contraseña *                      |
| > Fechas importantes          |                                   |
| > Inscripción y pago de tasas | Confirme la contraseña *          |
|                               |                                   |
| DECISTO                       | Dirección de correo electrónico * |

Tenga en cuenta que:

- En el campo *Nombre* debe indicar su **nombre completo**, esto es, su **nombre y** apellidos.
- En el campo Usuario debe indicar el nombre de usuario que desea utilizar para acceder a la plataforma. Se recomienda que el nombre de usuario no contenga espacios.
- En el campo *Contraseña* debe indicar la contraseña que desea utilizar para acceder a la plataforma. La contraseña tendrá, al menos, 8 caracteres y contendrá una letra mayúscula, una letra minúscula y un carácter especial (\$, %, &...). Deberá repetir esta misma contraseña en el campo *Confirme la contraseña*.
- En el campo Dirección de correo electrónico debe indicar su dirección de correo electrónico. Tenga en cuenta que esta será la dirección de correo electrónico en la que recibirá las notificaciones relacionadas con el congreso. Deberá repetir esta misma dirección de correo electrónico en el campo Confirme la dirección de correo electrónico.
- Por último, en *Idioma del sitio* puede elegir el idioma de la plataforma (español o inglés) una vez se identifique en ella.

Paso 4: Tras cumplimentar todos los campos del formulario, haga clic en el botón Registrar.

|                               | l      | Usuario *                         |
|-------------------------------|--------|-----------------------------------|
| ENVÍO DE TRABAJOS             |        |                                   |
| > Envío de trabajos           | C      | Contraseña *                      |
| > Fechas importantes          |        |                                   |
| > inscripción y pago de tasas |        | Confirme la contraseña *          |
| REGISTRO                      | c<br>I | Dirección de correo electrónico * |
| 1 Usuario                     |        |                                   |
| •                             | C      | Confirme la dirección de correo   |
| Contraseña                    | e      | electrónico *                     |
| Recuérdeme                    |        |                                   |
| Identificarse                 | 1      | Idioma del sitio (opcional)       |
| Crear una cuenta 🕽            |        | Spanish (español)                 |
| > ¿Recordar usuario?          |        | Registrar                         |
| > ¿Recordar contraseña?       |        |                                   |
| RUSCAR                        |        |                                   |

Si el proceso de registro se ha desarrollado correctamente, encontrará un mensaje como el siguiente.

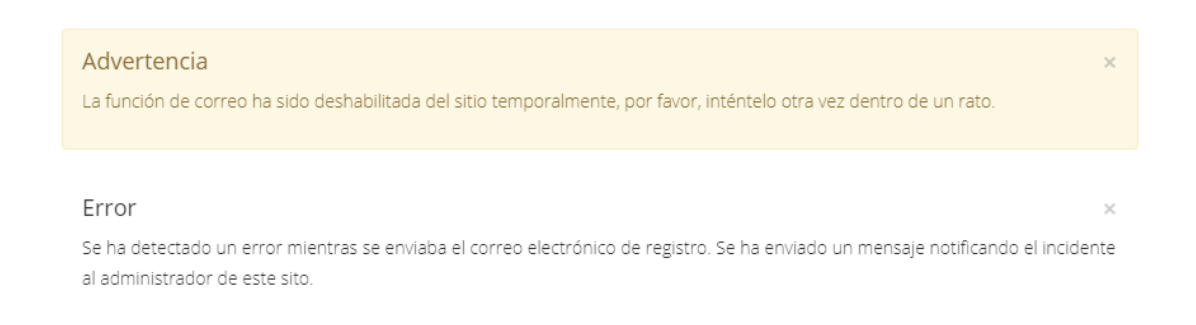

Aunque, aparentemente, se trate de un mensaje de error, **no se preocupe**. En realidad, su solicitud de registro ya se está procesando en la plataforma. Podrá acceder a la plataforma **pasadas 24 horas desde su registro**.

## Identificación en la plataforma del congreso.

<u>Paso 1</u>: Pasadas 24 horas desde su registro, acceda a la web del congreso (<u>http://cides.culturaestadistica.com/</u>).

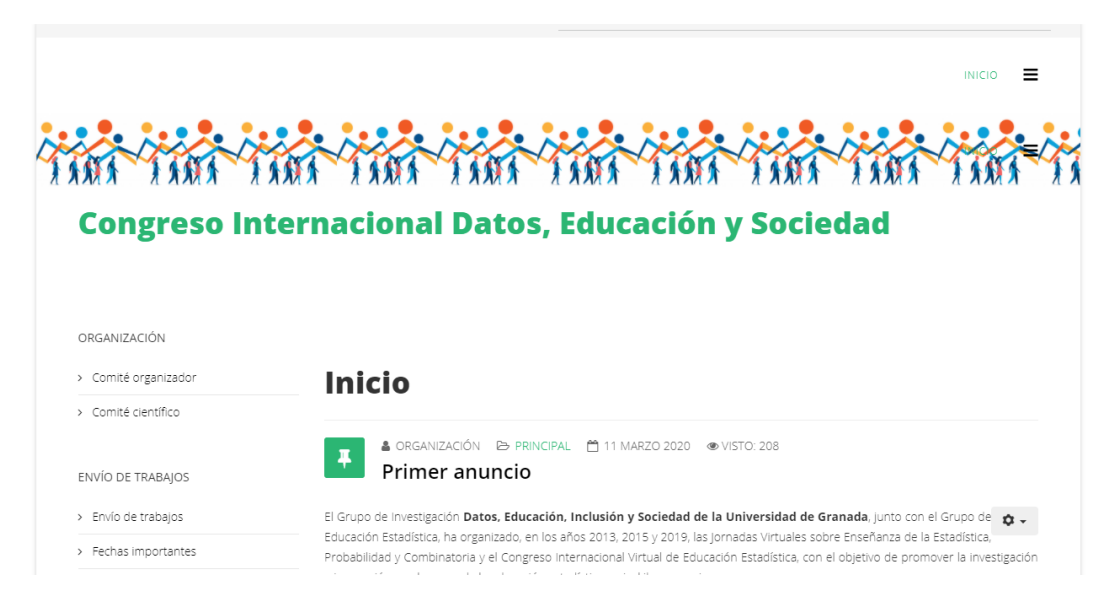

Paso 2: En el menú de la izquierda, haga clic en el botón *Identificarse*, dentro de la sección *Registro*.

| > Envío de trabajos                             | El Grupo de Investigación Datos, Educación, Inclusión y Sociedad de la Universidad de Granada, junto con el Grupo de 🕫 🗸                                                                                                    |
|-------------------------------------------------|----------------------------------------------------------------------------------------------------|
| <ul> <li>Fechas importantes</li> </ul>          | Educación Estadística, na organizado, en los anos 2013, 2015 y 2019, las jornadas virtuales sobre Ensenanza de la Estadística,<br>Probabilidad y Combinatoria y el Congreso Internacional Virtual de Educación Estadística, con el objetivo de promover la investigación                                                                                                    |
| <ul> <li>Inscripción y pago de tasas</li> </ul> | e innovación en el campo de la educación estadística a nivel iberoamericano.                                                                                                    |
| REGISTRO                                        | En esta ocasión, se presenta la primera edición del Congreso Internacional Datos, Educación y Sociedad, a celebrar el 25, 26 y 27<br>de genera de 2021 no Generado Mistral que pretendo super la precisión de presente la precisión de una educación                                                                                                    |
| L Usuario                                       | matemática y estadística que permita a la sociedad identificar, comprender y comunicar la infectación de dutación<br>matemática y estadística que permita a la sociedad identificar, comprender y comunicar la información basada en datos. Aspectos<br>necesarios en una sociedad donde la desinformación ha alcanzado niveles preocupantes que deben ser tratados desde una |
| Contraseña                                      | perspectiva educativa.                                                                                                    |
| Identificarse                                   | El Congreso incluirá la presentación de conferencias/seminarios, ponencias invitadas, comunicaciones y posters que refieran a temas<br>de investigación originales sobre Educación y Sociedad, desde una perspectiva basadas en datos.                                                                                                    |
|                                                 | En esta ocasión contamos como ponencias invitadas a investigadores internacionales de la altura de:                                                                                                    |
| > ¿Recordar usuario?                            | Angel Alsina, Universitat de Girona (España)                                                                                                    |
| > ¿Recordar contraseña?                         | Joachim Engel, de la Ludwigsburg University of Education (Alemania)     Iddo Gal, de la University of Haifa (Israel)                                                                                                    |
|                                                 | Liliana Tauber, de la Universidad Nacional del Litoral (Argentina)                                                                                                    |
| BUSCAR                                          | Toda persona que quiera participar ha de realizar la instripción en el sitio web del congreso. http://cidas.culturaestadística.com                                                                                                    |
|                                                 | complementando los datos encuentanse en el formulario consecuendante                                                                                                    |

<u>Paso 3</u>: Introduzca el nombre de usuario y la contraseña que indicó en el formulario de registro.

| Congreso Int                                    | ernacional Datos                  | , Educación y Sociedad   | NA TANA T |
|-------------------------------------------------|-----------------------------------|--------------------------|-----------|
|                                                 |                                   |                          |           |
| ORGANIZACIÓN                                    | Advertencia                       |                          | ×         |
| <ul> <li>Comité organizador</li> </ul>          | No se permiten contraseñas vacías |                          |           |
| > Comité científico                             |                                   |                          |           |
|                                                 |                                   | Usuario                  |           |
| ENVÍO DE TRABAJOS                               |                                   | Contraseña               |           |
| > Envío de trabajos                             |                                   | Recuérdeme               |           |
| > Fechas importantes                            |                                   | Identificarse            |           |
| <ul> <li>Inscripción y pago de tasas</li> </ul> |                                   | ¿Recordar su contraseña? |           |
|                                                 |                                   | ¿Recordar su usuarlo?    |           |
|                                                 |                                   | :No tiene una cuenta?    |           |

<u>Paso 4</u>: Haga clic en el botón *Identificarse*. Si el nombre de usuario y la contraseña son correctos, podrá acceder a su perfil dentro de la plataforma. Puede confirmar que ha accedido a su perfil en la sección **Registro**, dentro del menú de la parte izquierda, en donde encontrará un mensaje de saludo personalizado y, justo debajo, el botón *Desconectar*. Pulse este botón para salir de su perfil en la plataforma.

| >  | Comité científico                    |
|----|--------------------------------------|
| EI | NVÍO DE TRABAJOS                     |
| >  | Envío de trabajos                    |
| >  | Fechas importantes                   |
| >  | Inscripción y pago de tasas          |
| >  | Subida de trabajo para su evaluación |
| RI | EGISTRO<br>ola,<br>Desconectar       |